## How to Submit CECs Online Credential Holders Guide

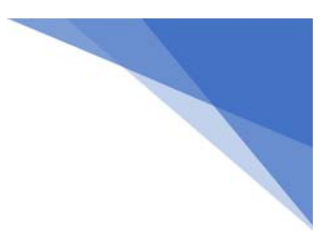

Click on the "Log In/Sign up" link to log into your BICSI profile or create a new BICSI profile, if you do not already have one

• Please verify that your BICSI profile has a business address, home address and cell phone number

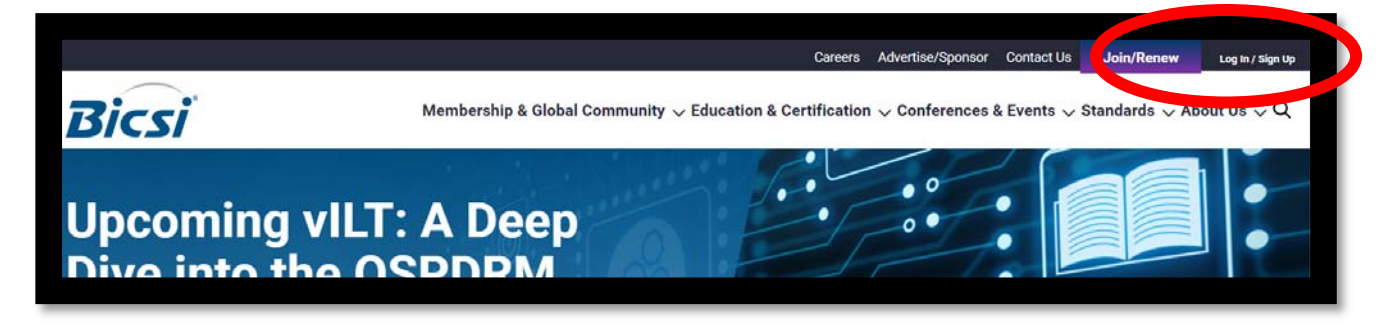

### When you are logged in, click on the "My Account" link

| l ogin |                     |      |
|--------|---------------------|------|
| Login  |                     |      |
|        | Welcome, Joy, Indis | номе |
|        | My Account Logout   |      |

On the "My Account" screen, click on the "Credential Dashboard" link

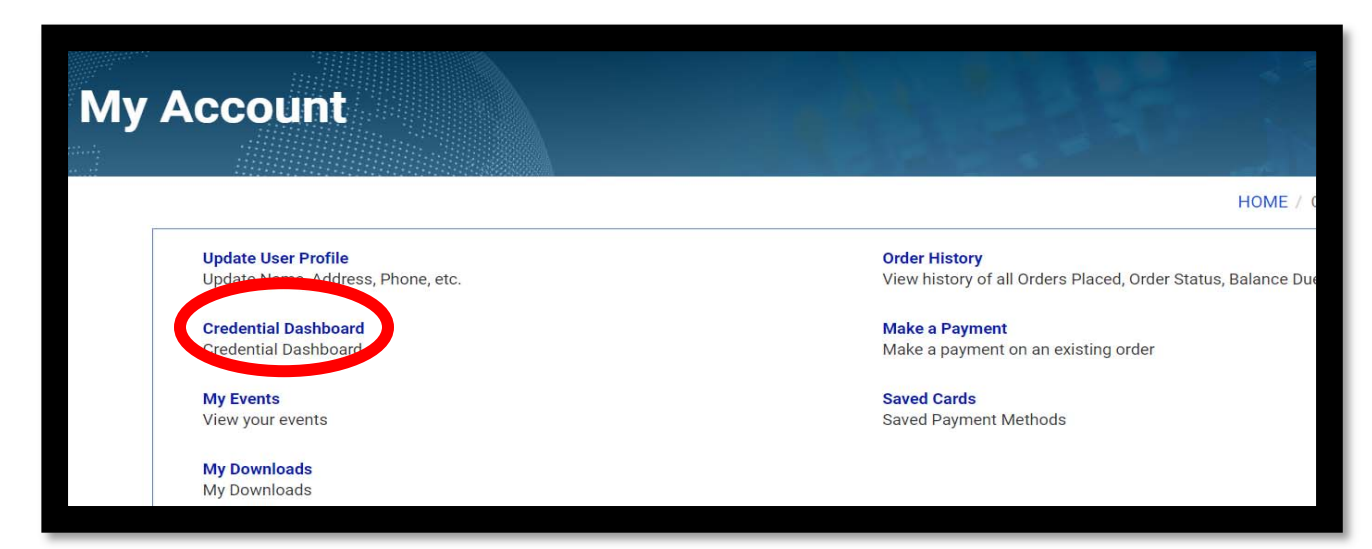

# How to Submit CECs Online Credential Holders Guide

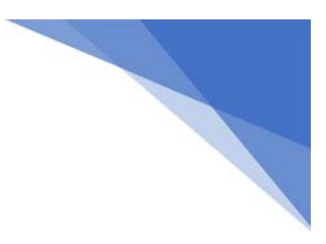

### **Click on the "Submit New CECs" box**

• Each CEC submission must be submitted individually. Please do not submit more than one certificate of completion in a single submission.

| Credential Das         | hboard                                                             |                                             |
|------------------------|--------------------------------------------------------------------|---------------------------------------------|
|                        |                                                                    | HOME / CERTIFICATION /                      |
|                        | EFFECTIVE OCTOBER 1, 2019 - New Recertification Audit Policy. Clic | ck here to read the policy in its entirety. |
| Actions                |                                                                    |                                             |
| Apply for a Credential | Register For A Course Submit New CECs                              | Order A Stamp Print Certificate             |
| My Credentials         |                                                                    |                                             |

Verify that your personal information is correct, including home address and cell phone numbers. To change or update, click on "Edit"

| BICSI Installation Examination<br>Click here for BICSI Installation | n Application<br>n Exam information. |                 |                                | Edit             |   |
|---------------------------------------------------------------------|--------------------------------------|-----------------|--------------------------------|------------------|---|
| Prefix<br>*                                                         | Name                                 |                 | Title                          |                  |   |
| Primary Email                                                       | jayanda () yahoo com                 |                 | How did you hear about BICSI ? |                  | v |
| Secondary Email                                                     | Reading Read                         |                 |                                |                  |   |
| Home Address                                                        | Address Line 1:                      | Address Line 2: |                                | Address Line 3:  |   |
|                                                                     | City:                                | State Province: |                                | Country Code:    |   |
|                                                                     | Postal Code:                         |                 | *                              | United Kingdom v |   |
| Cell Phone                                                          | Cell Phone                           |                 |                                |                  |   |

# **How to Submit CECs Online**

## **Credential Holders Guide**

In the "Event Name" box, enter the Event ID on the certificate or the Course name, exactly as it appears on the certificate

| vent Name:               |                                                                      |
|--------------------------|----------------------------------------------------------------------|
| High-Capacity Cabling Sy | stems - LIVE WEBINAR 5/23/19 (OV-END-NH-0419-2) - (OV-END-NH-0419-2) |

A drop-down should populate events that have already been pre-approved for CECs. If your event is shown, click on it. If it is not shown in the drop-down list, enter the complete title of the event, exactly as it appears on the certificate

• For courses that are not pre-approved for CECs, documentation about the course topic, a timed agenda and a detailed syllabus must be submitted for the course to be evaluated and approved for CECs

If the Event was selected from the drop down, enter the Event start and end dates

• If the event was not in the drop down, all fields must be completed for evaluation

| Event Name:               |                                           |                            |
|---------------------------|-------------------------------------------|----------------------------|
| High-Capacity Cabling Sys | stems _ LIVE WERINAR 5/23/19 (OV-END-NH-0 | 419-2) - (OV-END-NH-0419-2 |
|                           |                                           |                            |
|                           |                                           |                            |
| Event Dates:              | to:                                       |                            |

# **How to Submit CECs Online**

## **Credential Holders Guide**

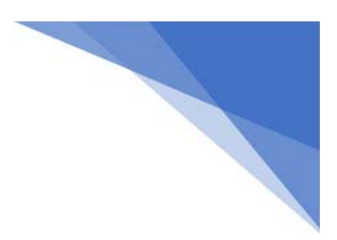

Select the format the event was given in

\*This course is (check one):

Face-to-Face Enclose detailed outline/agenda/syllabus,including seat time of event.

Online. Enclose detailed outline and information on how BICSI may access the course for review.

Other. Please describe :

Click on the "Attachment Category" drop down to indicate which type of document you are attaching and then click on "Choose File" to select a document to attach and then click "Upload"

An attachment is required for all CEC submissions

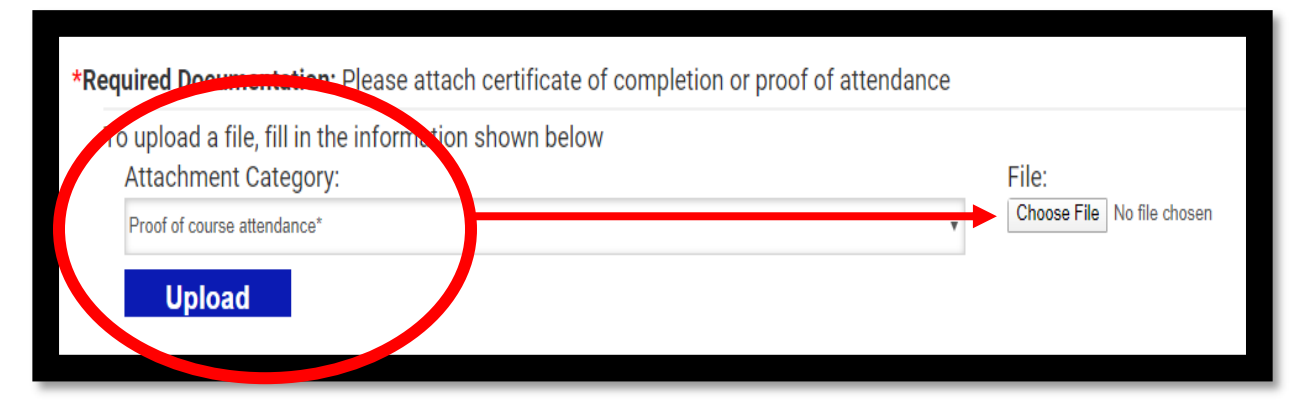

### Click "Submit"

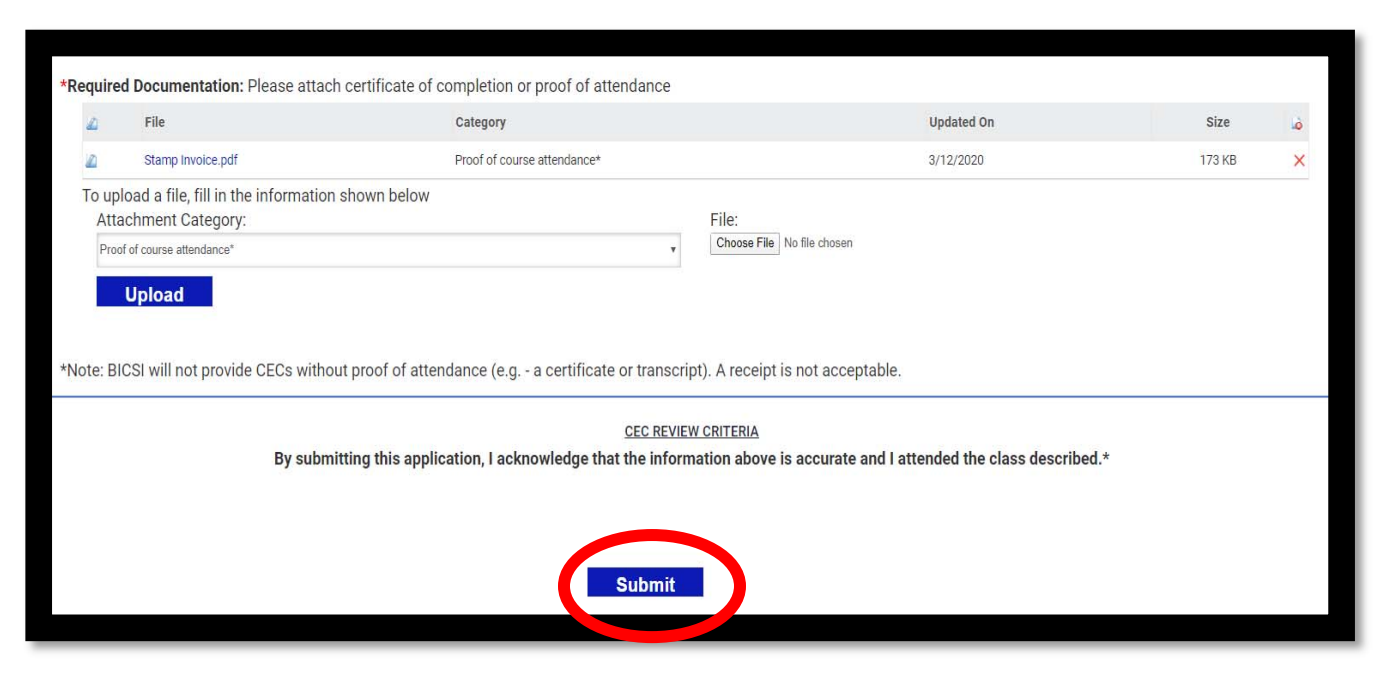